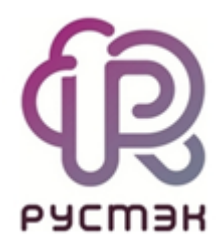

Интеграция с Active Directory в платформе виртуализации РУСТЭК

### Содержание

| ВВЕДЕНИЕ                                        | 3  |
|-------------------------------------------------|----|
| 1 Настройка сервера AD                          | 4  |
| 2 Настройка конфигуратора РУСТЭК                | 7  |
| 3 Управление пользователями AD в портале РУСТЭК | 10 |
| 4 Варианты поломок и методы их устранения       | 11 |

#### ВВЕДЕНИЕ

В платформе РУСТЭК есть возможность использовать Active Directory (далее AD) как внешний сервер аутентификации. Пользователи, находящиеся в AD и помещенные в определенную группу, могут аутентифицироваться на платформе РУСТЭК для управления инфраструктурой.

#### 1 Настройка сервера AD

Для интеграции с AD сначала необходимо выполнить соответствующую настройку.

В первую очередь следует создать пользователя с правами вывода списка остальных пользователей РУСТЭК и установить для него пароль (рисунок 1).

▲ Данного пользователя, как и других пользователей для РУСТЭК, необходимо создавать только в контейнере, который создан по умолчанию AD – "Users".

| Active Directory Users and Computers           File         Action         View         Help                                                                                                    |                                                                                                    |                                                                                                    |  | × |
|----------------------------------------------------------------------------------------------------|----------------------------------------------------------------------------------------------------|----------------------------------------------------------------------------------------------------|--|---|
| 🔶 🔿 🖄 🛅 🛣 📾                                                                                                    | @ 📾   🛙 📷   🐍 📚 🖆 🍞 🧕 🍇                                                                                                    |                                                                                                    |  |   |
| Active Directory Users and Comput<br>Saved Queries<br>Saved Queries<br>Saved Queries<br>Saved Queries<br>Sustaination<br>Computers<br>Solution<br>Solution<br>Solution<br>Active Directory Users and Compute<br>Solution<br>Solution | ters [dc.rust Name Type Description<br>Administrator User Built-in account for<br>Allowed RO Security Group Members in this gr<br>Cert Publish Security Group Members of this gr<br>Coneable D Security Group Members of this gr<br>Coneable D Security Group Members of this gr<br>DefaultAcco User A user account ma<br>DefaultAcco User A user account ma<br>DefaultAcco User DNS Administrator<br>DnsAdmins Security Group DNS Administrator<br>DNS Clients who ar<br>Domain Ad Security Group DNS clients who ar<br>Domain Co Security Group All workstations ar<br>Domain Gue Security Group All domain control<br>Domain Gue Security Group All domain guests<br>Domain Users Security Group All domain users | or ad<br>roup c<br>roup t<br>anage<br>roup c<br>rs Gro<br>rs Gro<br>re per<br>istrato<br>nd ser<br>llers i |  |   |
| > I NTD Find                                                                                                    | IIIII Marchine Construction and the security Group Designated admini<br>Construction and the security Group Members of this g                                                                                                    | istrato<br>roup                                                                                            |  |   |
| TPM New All Tasks View Refresh Export List Properties Help Conductor point in terms                                                                                                    | Computer       of this gr         Contact       count for         Group       of this gr         InetOrgPerson       pution Co         msDS-KeyCredential       of this gr         msDS-ResourcePropertyList       of this gr         msDS-ShadowPrincipalContainer       of this gr         msImaging-PSPs       MSMQ Queue Alias         Printer       Vser                                                                                                    | roup<br>or gue<br>or gue<br>roup<br>roup<br>up can<br>roup<br>istrato                                      |  |   |
| Create a new object                                                                                                    | Shared Folder                                                                                                    |                                                                                                    |  |   |

Рисунок 1. Создание нового пользователя

Затем необходимо создать группу, позволяющую добавлять (создавать) в неё других пользователей РУСТЭК (рисунок 2).

| Active Directory Users and Computers                                                                                                    |                                                                                          |                                                                                                    |                                                                              | _                                                                                                    | × |  |
|----------------------------------------------------------------------------------------------------|------------------------------------------------------------------------------------------|----------------------------------------------------------------------------------------------------|------------------------------------------------------------------------------|----------------------------------------------------------------------------------------------------|---|--|
| <u>File</u> <u>Action</u> <u>V</u> iew <u>H</u> elp                                                                                                    |                                                                                          |                                                                                                    |                                                                              |                                                                                                    |   |  |
|                                                                                                    | 51 % 🗽 🛅                                                                                 | 7 🗾 🐍                                                                                                    |                                                                              |                                                                                                    |   |  |
| Active Directory Users and Computers [dc.rust<br>>  Saved Queries                                                                                       | Name<br>🛃 Administrator                                                                  | Type<br>User                                                                                             | Descriptio<br>Built-in ac                                                    | n<br>:count for ad                                                                                   |   |  |
| <ul> <li>Fig. Tustack local</li> <li>Builtin</li> <li>Computers</li> <li>Domain Controllers</li> <li>ForeignSecurityPrincipals</li> <li>Keys</li> </ul> | Allowed RO<br>Cert Publish<br>Cloneable D<br>DefaultAcco<br>DefaultAcco                  | Security Group<br>Security Group<br>Security Group<br>User<br>Security Group                             | Members<br>Members<br>A user acc<br>Members                                  | in this group c<br>of this group<br>of this group t<br>count manage<br>in this group c               |   |  |
| <ul> <li>LostAndFound</li> <li>Managed Service Accounts</li> <li>Program Data</li> <li>Roles</li> <li>System</li> <li>Tenants</li> </ul>                | DonsAdmins<br>DnsUpdateP<br>Domain Ad<br>Domain Co<br>Domain Con<br>Domain Gue           | Security Group<br>Security Group<br>Security Group<br>Security Group<br>Security Group<br>Security Group | DNS Adm<br>DNS client<br>Designate<br>All workst<br>All domain<br>All domain | inistrators Gro<br>ts who are per<br>d administrato<br>ations and ser<br>n controllers i<br>n guests |   |  |
| > Delegate Control<br>> NTDS Find                                                                                                    | Enterprise A                                                                             | Security Group<br>Security Group                                                                         | Designate<br>Members                                                         | d administrato<br>of this group                                                                      |   |  |
| New >                                                                                                    | Computer                                                                                 |                                                                                                    |                                                                              | of this group<br>in this group c                                                                     |   |  |
| All Tasks >                                                                                                    | Group                                                                                    | N                                                                                                    |                                                                              | count for gue<br>of this group                                                                       |   |  |
| Refresh<br>Export List                                                                                                    | InetOrgPerson <sup>VS</sup> ut<br>msDS-KeyCredential of<br>msDS-ResourcePropertyList :hi |                                                                                                    | ution Center<br>of this group<br>:his group can                              |                                                                                                    |   |  |
| Properties                                                                                                    | msDS-ShadowPrincipalContainer of this group                                              |                                                                                                    | of this group                                                                |                                                                                                    |   |  |
| Help                                                                                                    | msImaging-PSPs<br>MSMQ Queue Alias                                                       |                                                                                                    |                                                                              |                                                                                                    |   |  |
| < >> Create a new object                                                                                                    | Printer<br>User<br>Shared Folder                                                         | r                                                                                                    |                                                                              |                                                                                                    |   |  |

Рисунок 2. Создание новой группы

👃 Все пользователи должны находиться в контейнере "Users".

Теперь можно создавать других пользователей, задавать им пароль, либо добавлять существующих из AD в созданную группу (рисунок 3).

| File Action View Help                                                                                                    |  |  |  |  |
|----------------------------------------------------------------------------------------------------|--|--|--|--|
| ← ⇒ 2 📷 ¼ 📋 🗙 🖾 @ 🕞 🛛 📷 % 🗞 🛅 🔻 🧕 🍇                                                                                                    |  |  |  |  |
|                                                                                                    |  |  |  |  |
| Active Directory Users and Computers [dc.rust Name Type Description                                                                                                    |  |  |  |  |
| Image: Security Principals       Image: Administrator U       Copy       br ad         Image: Security Principals       Image: Copy and Copy and Co                                                                                                    |  |  |  |  |
| Select Groups X Interview Construction Construction Const |  |  |  |  |
| Select this object type:<br>Conups or Built-in security principals Object Types Object Types                                                                                                    |  |  |  |  |
| From this location:     Members of this group       rustack.local     Locations       Members of this group                                                                                                    |  |  |  |  |
| Enter the object names to select ( <u>examples</u> ):          ustack       Check Names       Servers in this group can         Members of this group       Designated administrato                                                                                                    |  |  |  |  |
| Advanced     OK Cancel                                                                                                    |  |  |  |  |

Рисунок 3. Добавление в группу

После выполнения указанных выше действий настройка со стороны AD считается завершённой. Далее необходимо выполнить настройку в конфигураторе РУСТЭК.

### 2 Настройка конфигуратора РУСТЭК

Для настройки AD в конфигураторе РУСТЭК необходимо перейти в раздел «Интеграция с Active Directory», заполнить все необходимые поля и поставить флажок X в поле «Интеграция с AD» (рисунок 4).

| РУС | СТЭК Конфигуратор                 |                                 |
|-----|-----------------------------------|---------------------------------|
| >   | Интеграция с Active Directory     |                                 |
| >   | Интеграция с AD                   | [ <u>X</u> ]                    |
| >   | Полное имя домена AD (FQDN)       | rustack.local                   |
|     | Короткое имя домена               | rustack                         |
| >   | IP-agpec AD                       | 10.11.2.202                     |
| >   | Полное СN сервисного пользователя | a cn=admin,cn=Users,dc=ru       |
| >   |                                   | stack,dc=local                  |
|     | Пароль сервисного пользователя    | *****                           |
| >   | Фильтр пользователей в AD         | (memberOf=cn=rustack,cn         |
|     |                                   | =Users,dc=rustack,dc=lo<br>cal) |
|     | CN контейнера с пользователями    | cn=Users,dc=rustack,dc=         |
|     | •                                 | local                           |
|     | Логин администратора              | admin                           |
|     | Пароль администратора             | *****                           |
|     | < Применить >< 0                  | Этмена >                        |

Рисунок 4. РУСТЭК Конфигуратор. Интеграция с AD

В таблице 1 представлено описание полей для заполнения.

Таблица 1. Поля для заполнения в окне **Интеграция с AD** в РУСТЭК Конфигураторе

| Параметр                             | Описание                                                                                                    |
|--------------------------------------|----------------------------------------------------------------------------------------------------|
| Полное имя домена AD<br>(FQDN)       | Полное имя домена, использующееся в AD, без<br>точки в конце                                                                                                    |
| Короткое имя домена                  | Имя, получаемое с сервера AD, указано в<br>свойствах домена (рисунок 5)                                                                                                   |
| IP-адрес AD                          | IP-адрес сервера AD                                                                                                    |
| Полное CN сервисного<br>пользователя | Имя пользователя в формате distinguishedName                                                                                                    |
| Пароль сервисного<br>пользователя    | Пароль сервисного пользователя, который<br>задавался при его создании в AD                                                                                                |
| Фильтр пользователей в<br>AD         | Фильтр, по которому будет происходит поиск<br>пользователей, указанных в группе (создана<br>ранее в AD)                                                                   |
| CN контейнер с<br>пользователями     | Контейнер, в котором находятся пользователи<br>для интеграции с РУСТЭК (только созданный по<br>умолчанию - "Users")                                                       |
| Логин администратора                 | Пользователь (только admin), который будет<br>создан в РУСТЭК для управления<br>пользователями из AD (также пользователями из<br>AD может управлять администратор РУСТЭК) |
| Пароль администратора                | Пароль администратора, который будет создан в<br>РУСТЭК                                                                                                    |

| Active Directory Users and Computers                                                                                                    | X                                                                                                    |
|----------------------------------------------------------------------------------------------------|----------------------------------------------------------------------------------------------------|
| File Action View Help                                                                                                    | rustack.local Properties ? X                                                                                                    |
| 🗢 🔿   🚈 💼   🗎   🗟 🗟 🗟   🖬 🛪 🐚 🔻                                                                                                    | General Managed By Object Security Attribute Editor                                                                                                    |
| Active Directory Users and Computers [dc.rust       Name         Saved Queries       Builtin         Builtin       Delegate Control         Compu       Find         Compu       Find         Foreign       Change Domain         Keys       Change Domain Controller         CostAnc       Raise domain functional level         Prograr       New         System       All Tasks         System       View         View       Yiew         NDD       Refresh         TPM De       Export List | Image by Object Security Public Editor       Image by Object Security Public Editor       Image by Object Secure       Image by Object Security Public Pub |
|                                                                                                    |                                                                                                    |
| rich                                                                                                    | OK Cancel Apply Help                                                                                                    |

Рисунок 5. Имя домена, получаемое с сервера AD

После полной настройки конфигуратора РУСТЭК (см. документы «Установка РУСТЭК. Быстрый старт» и «Описание конфигуратора РУСТЭК») и применения конфигурации РУСТЭК можно управлять пользователями AD в портале РУСТЭК.

#### 3 Управление пользователями AD в портале РУСТЭК

Для авторизации пользователя в портале необходимо ввести имя пользователя AD в формате: <имя@полное имя домена>.

При блокировке пользователя в AD он также блокируется в РУСТЭК.

При удалении пользователя из группы ему запрещена авторизация в РУСТЭК.

#### 4 Варианты поломок и методы их устранения

## 1. Выполнена настройка в AD и в конфигураторе, но пользователь не смог зайти в портал.

Возможные причины:

- Пользователь AD не добавлен в соответствующую группу;
- Пользователь не находится в контейнере по умолчанию «Users»;
- Неправильно выполнена настройка. Для этого можно проверить доступность AD и список пользователей командой на рисунке 6.

ldapsearch -b 'cn=Users,dc=rustack,dc=local' -H ldap://<IP> -w <PASSWORD> -D cn=admin,cn=Users,dc=rustack,dc=local '(&(memberOf=cn=rustack,cn=Us ers,dc=rustack,dc=local)(objectClass=person)(cn=\*))'

Рисунок 6. Команда для просмотра доступности AD и списка пользователей

Переменные указанные в команде на рисунке 6:

- b место, где происходит поиск;
- H URL AD;
- D указанное в binddn уникальное имя Distinguished Name при подсоединении к каталогу LDAP;
- memberOf... фильтр для поиска.

# 2. При работе в интерфейсе командной строки РУСТЭК некоторые команды Openstack выдают ошибку.

На рисунке 7 представлен вид ошибки.

You are not authorized to perform the requested action: identity:list\_users. (HTTP 403) (Request-ID: req-0c1178ee-8e11-4cd1-98c3-6dcddefc3641)

#### Рисунок 7. Вид ошибки

При работе в интерфейсе командной строки в командах Openstack необходимо указывать параметр *os-cloud*. В качестве примера команда представлена на рисунке 8.

openstack --os-cloud rustack\_system <команда>

Рисунок 8. Команда для параметра os-cloud